## **Purchasing Vouchers**

1. Login to your account at education.endocrine.org

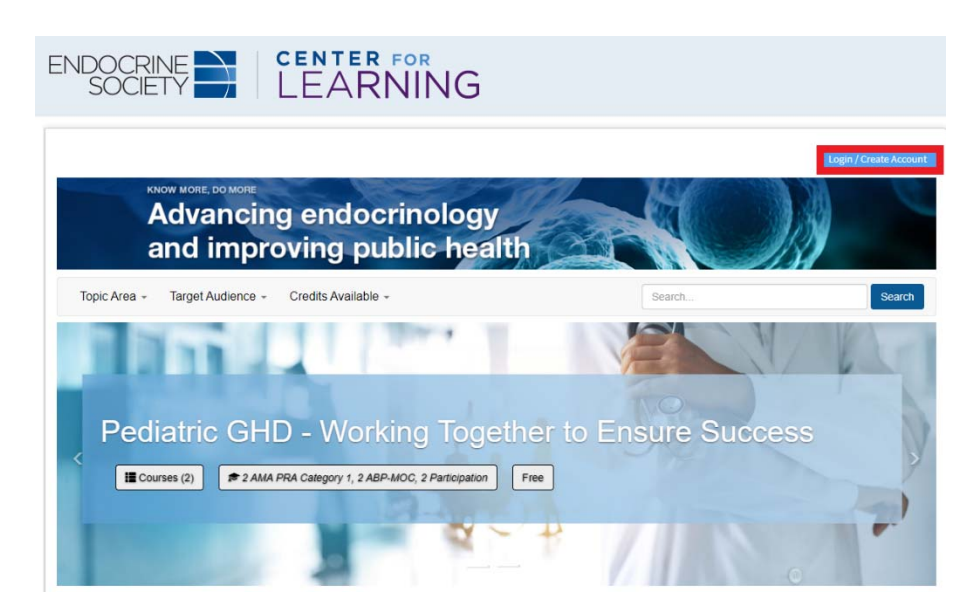

2. Select Switch to Coordinator to access the Fellows Training Series pages

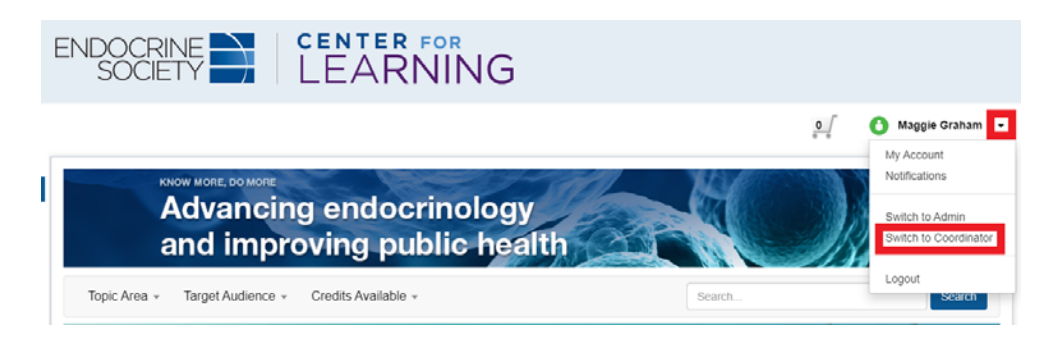

3. Review what's included in each subscription type for Fellows Training Series

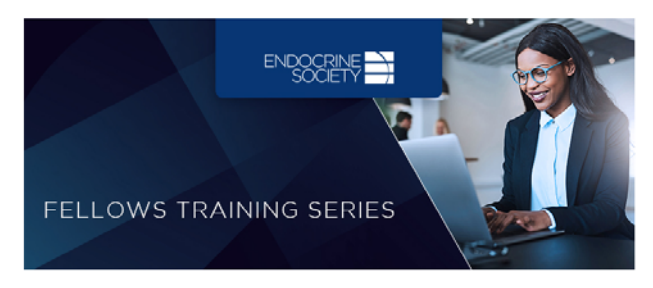

## **Welcome to Fellows Training Series**

Welcome to Fellows Training Series, a comprehensive program designed to support program directors and prepare the next generation of endocrinologists. We offer two subscription packages, outlined below. By purchasing vouchers to the Series as either a Basic or Premium program, you gain access to the premier self-assessment tool in the field, the In-Training Exam (ITE), in addition to procedural assessment tools and topical modules. Subscribe today to gain access to procedural assessment tools, topical modules, teaching resources, and more! • Explore the Basic package

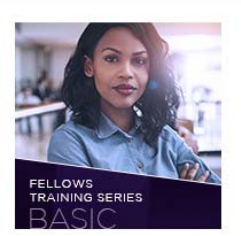

Fellows Training Series (Basic Vouchers) \$195/fellow, per year

The Basic subscription package includes:

- · Each year's ITE and group performance reports;
- · Procedural assessment tools;
- A small collection of teaching resources.

Programs can access this content from 8/30/2021-7/31/2022.

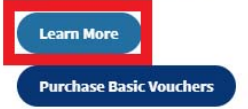

• Explore the Premium package

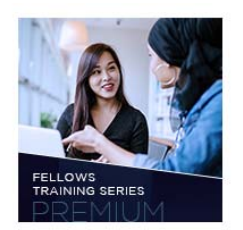

Fellows Training Series (Premium Vouchers) \$285/fellow, per year

The Premium subscription package includes:

- Each year's ITE and group performance reports;
- Post-Exam Resource: ITE Plus;
- Procedural assessment tools;
- Topical modules;
- Teaching resources, slide decks, and more.

Programs can access this content from 8/30/2021-7/31/2022.

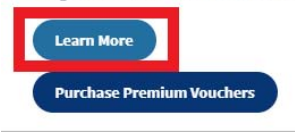

4. Select which subscription you'd like to purchase vouchers for and click Purchase Vouchers

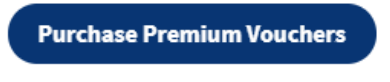

5. Select the number of vouchers you would like to purchase – note that this should be equal to the number of fellows you have in your program.

Endocrine Society Fellowship Program (for testing) / Managed Vouchers / Purchase

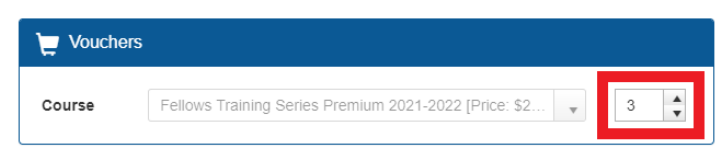

6. Click Purchase to navigate to the payment system

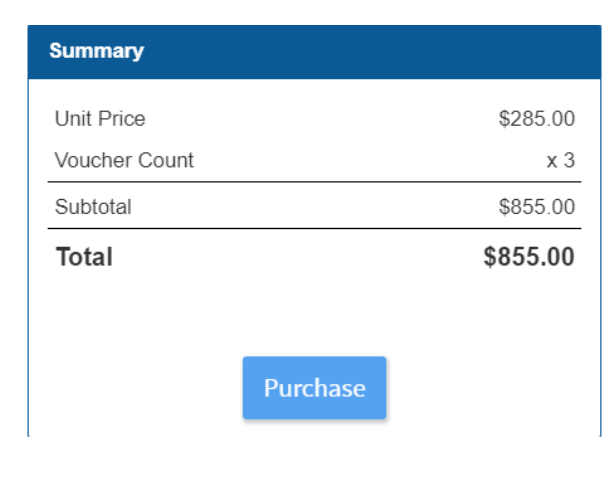

7. Review your order and click Check-Out

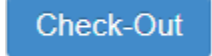

8. Confirm your billing and shipping information, and select your payment type

**Payment Information** 

| Payment amount: \$ | 855.00        |   |
|--------------------|---------------|---|
| Payment method:    | Please select | ~ |
|                    |               |   |

Invoice total: \$855.00

- 9. Fill out your credit card information, and click continue.
- **10.** Congratulations! You just purchased vouchers for Fellows Training Series. Click Manage Vouchers to access the direct-link you can share with your fellows.

| 500                                                                                      |                                                                                         | III News & Advocacy<br>Journals  | Az End            | oorine Topios<br>stice Guidelines<br>ducts & Services | <ul> <li>Awards</li> <li>Meetings &amp; Events</li> <li>Store</li> </ul> | Your Account & Tool                      | 9 ¥        |
|------------------------------------------------------------------------------------------|-----------------------------------------------------------------------------------------|----------------------------------|-------------------|-------------------------------------------------------|--------------------------------------------------------------------------|------------------------------------------|------------|
| The Lates                                                                                | t Our Community                                                                         | Advancing Resea                  | arch Im           | proving Practic                                       | e Join Us                                                                | Not sure where to start? We can help you | get starte |
| Online Store S                                                                           | Shopping Cart                                                                           |                                  |                   |                                                       |                                                                          |                                          |            |
| you have purchased digital r                                                             | content, access links will appear                                                       | below. They will also be availab | sie in your trans | action history in your on                             | ine account.                                                             |                                          |            |
| Purchase Details                                                                         |                                                                                         |                                  |                   |                                                       |                                                                          |                                          |            |
| item                                                                                     |                                                                                         | Price                            | Qty               | Discount                                              | Тах                                                                      | Access Link                              |            |
| FTS Premium Voucher 2021                                                                 | 1                                                                                       | \$855.00                         | 3                 | \$0.00                                                | \$9.00                                                                   | Offishage Vouchers                       |            |
| Shopping Cart                                                                            | Receipt                                                                                 |                                  |                   |                                                       |                                                                          |                                          |            |
| Shopping Cart<br>Order Number<br>Billing/Shipping In                                     | Receipt 524575                                                                          |                                  |                   |                                                       |                                                                          |                                          |            |
| Shopping Cart<br>Order Number:<br>3illing/Shipping Ir<br>Customer name:                  | Recept<br>5 524575<br>Information                                                       |                                  |                   |                                                       |                                                                          |                                          |            |
| Shopping Cart<br>Order Number:<br>Billing/Shipping In<br>Customer name:<br>Steping labet | ) Recept<br>5 524575<br>information                                                     |                                  |                   |                                                       |                                                                          |                                          |            |
| Shopping Cart<br>Order Number<br>Silling/Shipping It<br>Customer name<br>Stepping lates  | Recet 524575 nformation C Endocrine Society                                             |                                  |                   |                                                       |                                                                          |                                          |            |
| Shopping Cart<br>Order Number<br>Silling/Shipping It<br>Customer name:<br>Stieping label | Recet S24575 nformation Endocrine Society 2055 L St Nv Ste 600                          |                                  |                   |                                                       |                                                                          |                                          |            |
| Shopping Cart<br>Order Number<br>Silling/Shipping It<br>Customer name<br>srepro Moet     | Recett 524575 information Endocrime Society 2055 L St Nw Ste 600 Information Technology |                                  |                   |                                                       |                                                                          |                                          |            |